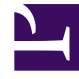

## **GENESYS**<sup>®</sup>

This PDF is generated from authoritative online content, and is provided for convenience only. This PDF cannot be used for legal purposes. For authoritative understanding of what is and is not supported, always use the online content. To copy code samples, always use the online content.

## Genesys Skills Management Automated Install and Upgrade Guide

Validating OrgData Configuration

## Validating OrgData Configuration

You can validate your current OrgData configuration by running the following procedure.

1. Login to Swagger URL. For example, http://pdna.skillsmanager.net/api/swagger/ui/index#/

| \varTheta swa | agger              | api_ke       | 1                              |
|---------------|--------------------|--------------|--------------------------------|
| Perfor        | mance DNA          | API          |                                |
| DnaScor       | res                | Show/Hide    | List Operations                |
| Крі           |                    | Show/Hide    | List Operations                |
| OAuthPr       | roviders           | Show/Hide    | List Operation.                |
| OrgData       |                    | Show/Hide    | List Operations                |
| GET /(        | OrgData/UserFields | Retrieves th | e User Field deta <sup>7</sup> |
| POST /0       | OrgData/Validate   |              | Validate method                |
| POST /C       | OrgData/Process    |              | Process meth                   |
| рит /(        | DrgData/Upload     |              | Uploads a configure            |
| GET /(        | DrgData            | Ge           | ts the ConfigXml for           |
| ·π /0         | DrgDate            | Upder        | ConfigXml fu                   |

- 2. Click and expand OrgData API set.
- 3. Click /**OrgData/Validate** POST method.
- 4. Click **Try it Out!** to run the validation. This will run the validation and display the results.
  - If you receive a *Response Class (Status 200)*, your OrgData configuration is valid.
  - If you receive a Response Class (Status 400), your OrgData configuration is invalid.
- 5. Check the **Response Body** section for other validation errors and modify the **OrgData Setup** settings accordingly to correct the configuration.

## Tip

Genesys recommends to batch the information that is sent to the API for validation. The Tenant Landlord can configure this batch size in the **Validate User Field Batch**  Size field on the System > Global Settings page.